# Inicio de sesión App CMV+

Las operaciones al alcance de tus manos

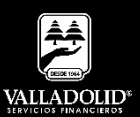

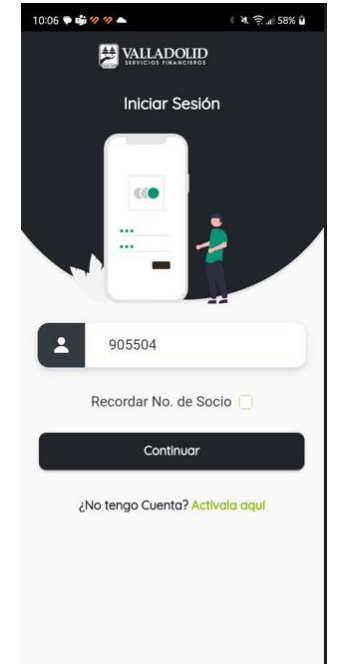

#### <u> Paso 1</u>

Abre tu App **CMV+** e ingresa tu número de socio.

Luego elige Continuar

### **Recomendación:**

Marcando la casilla Recordar No. De Socio este queda guardado para las próximas sesiones.

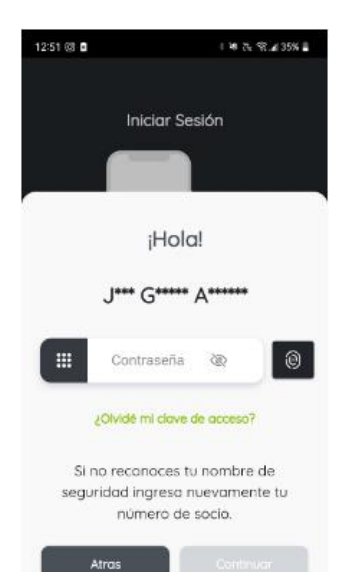

## <u> Paso 2</u>

Ingresa tu contraseña.

### Luego elige Continuar

#### **Recomendación:**

Sino reconoces las iniciales de tu nombre puede ser:

- Error en captura de número de socio.
- Bloqueo de cuenta
- No cuentas con el servicio
  CMV+

Si no recuerdas tu contraseña selecciona ¿Olvidé mi clave de acceso?

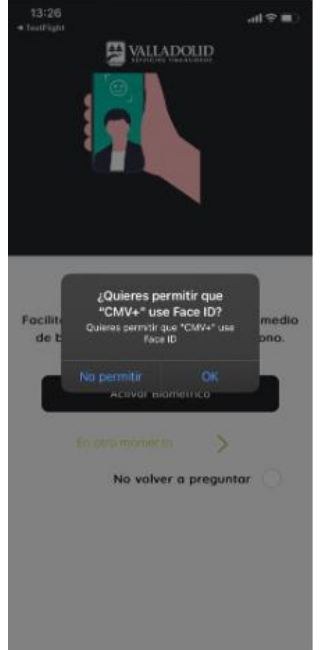

## <u> Paso 3</u>

Al ingresar aparece una pantalla emergente donde se realiza la pregunta. ¿Quieres permitir que

CMV+ u se Face ID? Nota.

Esto para usuarios de Iphone.

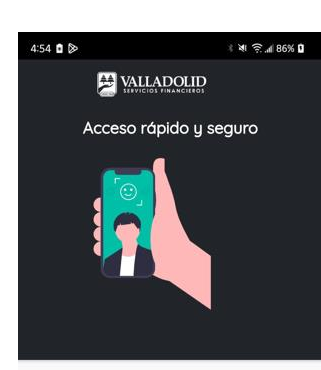

#### Facilitamos el acceso a tu cuenta por medio de biométrico registrado en tu teléfono.

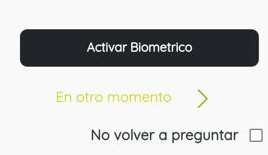

## Paso 3

Al ingresar aparece una pantalla emergente donde se realiza la pregunta.

Activar Biométrico.

### Nota.

Esto para usuarios de Android.

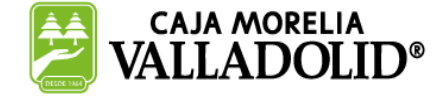

## #CRECEMOS JUNTOS